# 三菱UFJ銀行健康保険組合

# 専門ドック健診予約システム 利用マニュアル

株式会社バリューΗR

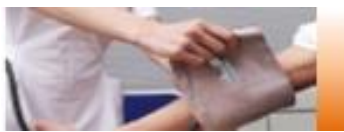

# 健診予約手続きの流れ

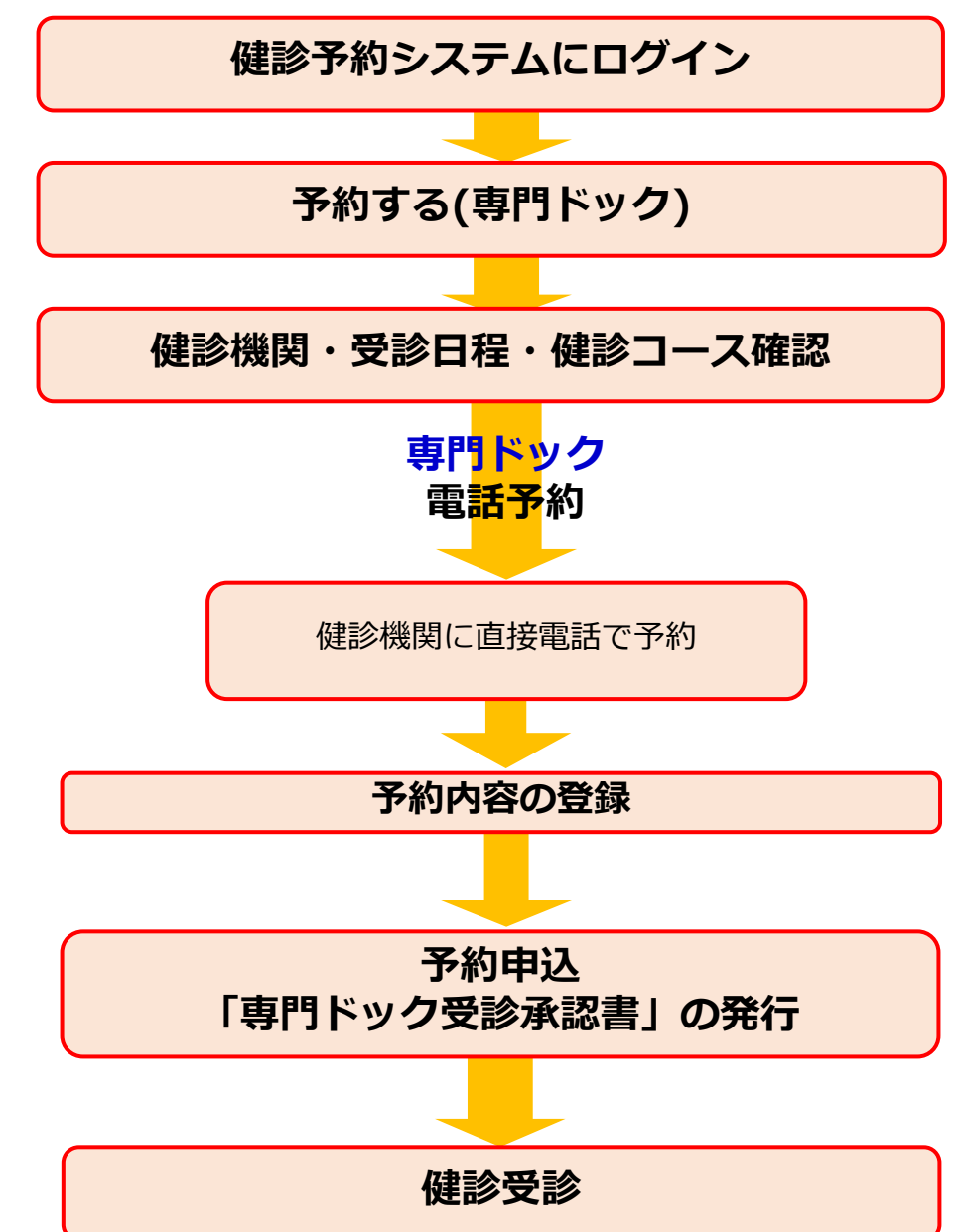

■ システムにログイン

予約サイトは、各社様のイントラか三菱UFJ銀行健康保険組合のホーム ページを経由して、アクセスする必要があります。なお、初めてアクセスされる 方はログインページよりID/PWを所定の手続きに沿って入手してください。

■予約する(専門ドック) (インターネット予約はございません。)

### ·電話予約

健診機関に直接電話をかけて専門ドックの予約をし、その後、当サイトで予約 内容を入力し、費用の申請と予約申込みをする方法です。 ※必ずご自身で健診機関に予約をした上で、当サイトに予約内容を登録してく ださい。

○希望する健診機関・受診日程・健診コースを選択の上、予約申込を行います。 予約登録が完了すると、「専門ドック受診承認書」が発行されます。 また、後日健診機関から検査キット等が指定住所に送付されます。

1

受診日当日は、「検査キット」・「マイナ保険証」を持参してください。

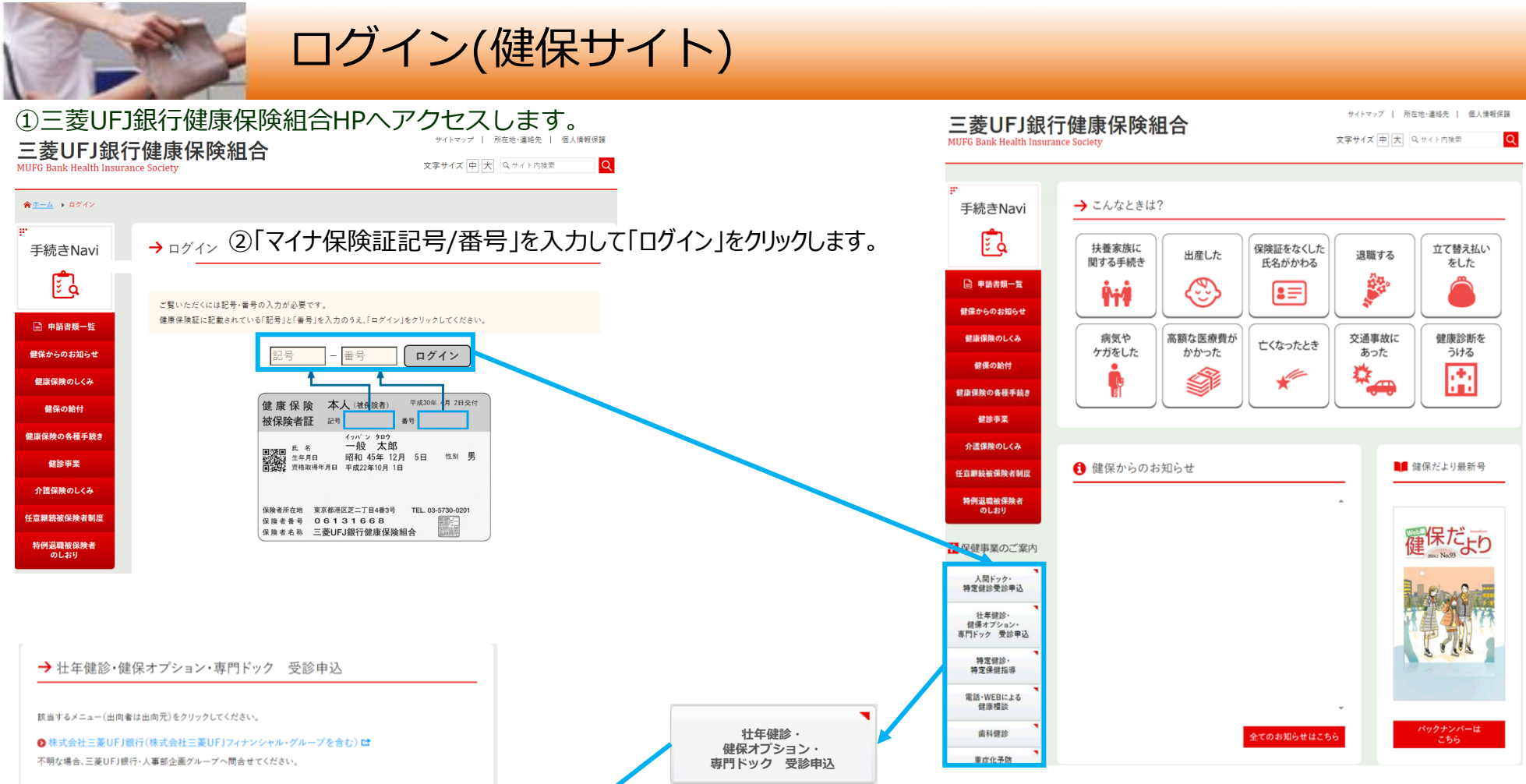

#### O 三菱HCキャピタル株式会社

5月以降、ご利用可能です。 不明な場合、三菱HCキャピタル・人事部へ問合せてください。

#### ❷ 三菱UFJインフォメーションテクノロジー株式会社

4月以降、ご利用可能です。 不明な場合、三菱UFJインフォメーションテクノロジー・人事部へ問合せてください。

#### O 三菱UFJローンビジネス株式会社 替

4月以降、ご利用可能です。 不明な場合、三菱UFJローンビジネス・人事部へ問合せてください。

#### 👂 エムエスティ保険サービス株式会社 🖆

4月以降、ご利用可能です。 不明な場合、エムエスティ保険サービス・人事部へ問合せてください。

#### 👂 その他 (上記以外)の事業所 🖆

不明な場合、各事業所・人事関係部署へ問合せてください。

③健保HP内ページ左側の「壮年健診・健保オプション・専門ドック 受診申込」ボタンを クリックしてください。その後、各独立型事業所及びその他事業所の方向けのリンクページ が表示されますので、自身が所属する事業所に応じたリンクをクリックしてください。

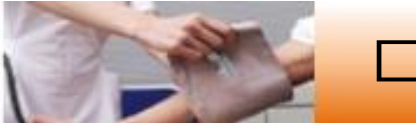

## ログイン(健診予約サイト)

## ①各会社様のイントラネットや三菱UFJ銀行健康保険組合HPからログインページへアクセスします。

#### 三菱UFJ銀行健康保険組合

MUFG Bank Health Insurance Society

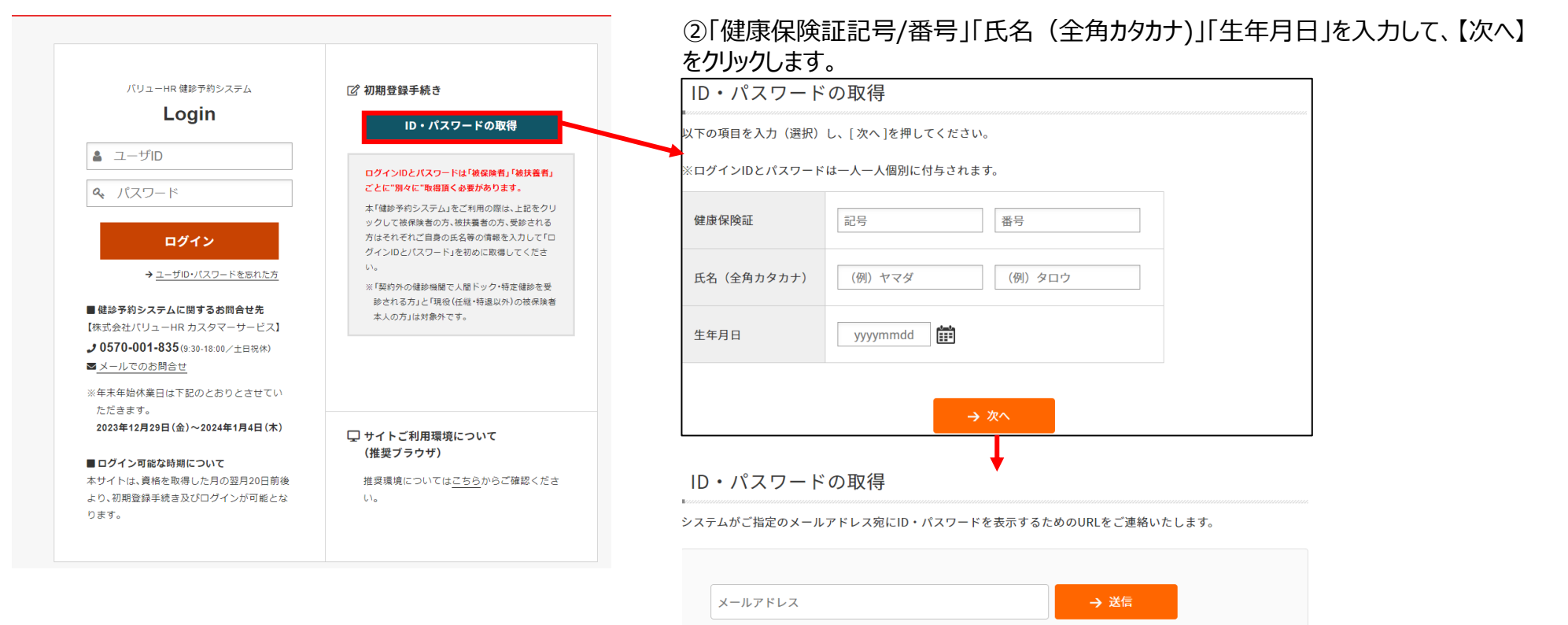

※ドメインの指定受信など設定している場合は「no-reply@id.apap.jp」からのメール受信を「許可」し

情報表示用URLにアクセスして、IDとパスワードを取得してください。

③アカウント情報表示用のURLをシステムより送付しますので、URL送付用のメールアドレスを入力して、【送信】をクリック。その後、指定のアドレスに届いたメールからアカウント

※受信メールについて、稀に迷惑メールやゴミ箱に格納されてしまう場合がございます。

た上でもう一度初めからお手続きをやり直してください。

受信箱に届かない場合はそちらもご確認ください。

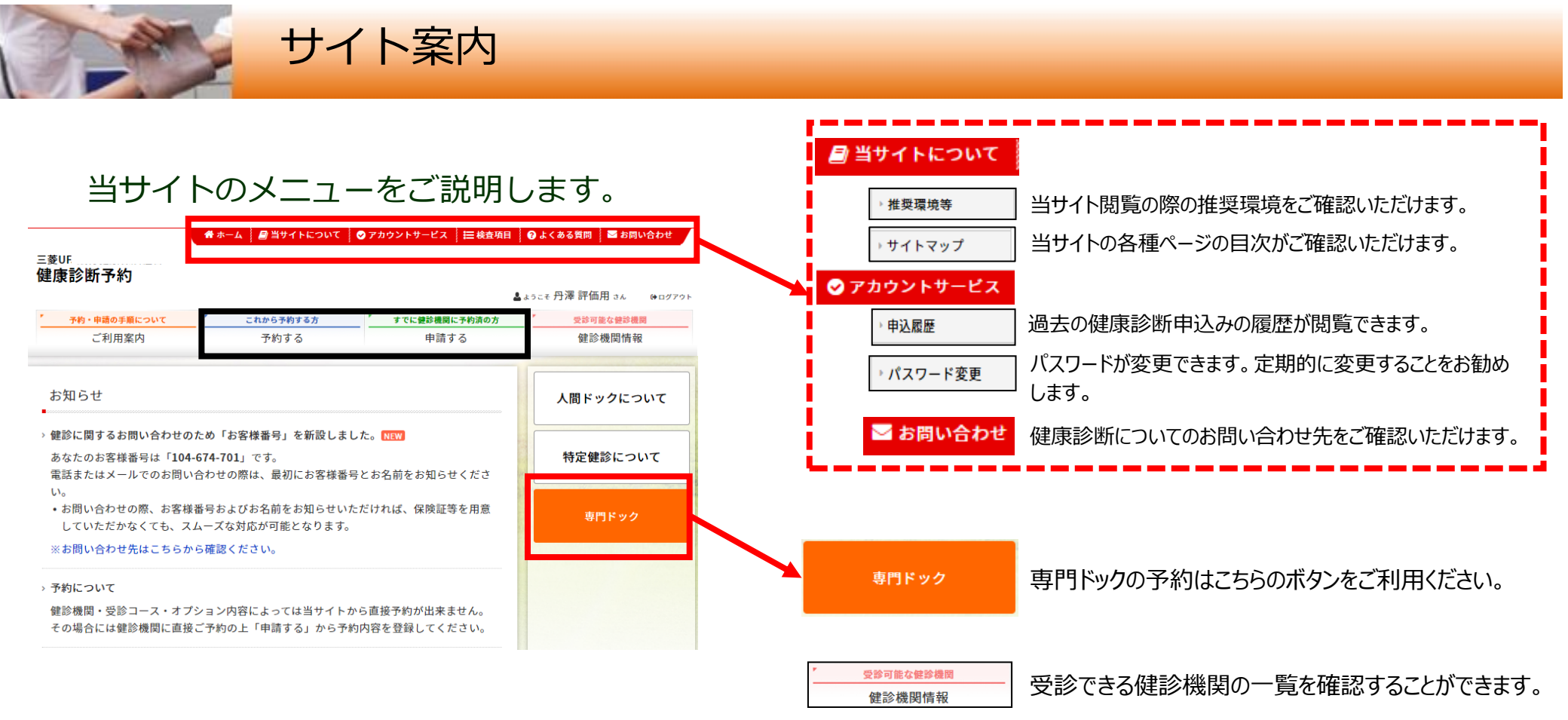

| <mark>これから予約する方</mark><br>予約する | <u>すでに健診機関に予約済の方</u><br>申請する    |                                       |
|--------------------------------|---------------------------------|---------------------------------------|
| 「予約する」「申請する<br>専門ドックを予約する      | -<br>5」ボタンからは専門ドッ<br>際は必ず下記の「専門 | ・<br>クの予約はできません。<br>ヨドック」ボタンからお進みくださし |

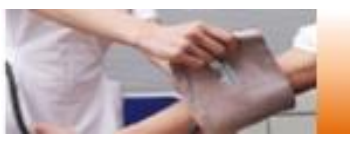

## ① <専門ドック> ボタンをクリックします。

## 骨 ホーム 🖉 当サイトについて 🛛 アカウントサービス 🛛 🗮 検査項目 🛛 😨 よくある質問 🛛 ■ お問い合わせ

#### 三菱UFJ銀行健康保険組合 健康診断予約

|                                                                               |                                  |                                | ▲ょうこそ 丹澤 評価用 さん   ┣ロクアウ |
|-------------------------------------------------------------------------------|----------------------------------|--------------------------------|-------------------------|
| 予約・申請の手順について                                                                  | これから予約する方                        | すでに健診機関に予約済の方                  | 受診可能な健診機関               |
| ご利用案内                                                                         | 予約する                             | 申請する                           | 健診機関情報                  |
|                                                                               |                                  |                                |                         |
| お知らせ                                                                          |                                  |                                | 人間ドックについて               |
| 健診に関するお問い合わせのた                                                                | :め「お客様番号」を新設しま                   | した。 <mark>NEW</mark>           |                         |
| あなたのお客様番号は「 <b>104-6</b><br>電話またはメールでのお問い合                                    | 特定健診について                         |                                |                         |
| い。<br>・お問い合わせの際、お客様番号およびお名前をお知らせいただければ、保険証等を用意<br>していただかなくても、スムーズな対応が可能となります。 |                                  |                                | 専門ドック                   |
| ※お問い合わせ先はこちらから                                                                | 確認ください。                          |                                |                         |
| 予約について                                                                        |                                  |                                |                         |
| 健診機関・受診コース・オプシ<br>その場合には健診機関に直接こ                                              | 'ヨン内容によっては当サイト<br>'予約の上「申請する」から予 | から直接予約が出来ません。<br>約内容を登録してください。 |                         |

## ②表示された個人情報を確認し、【次へ】をクリックします。

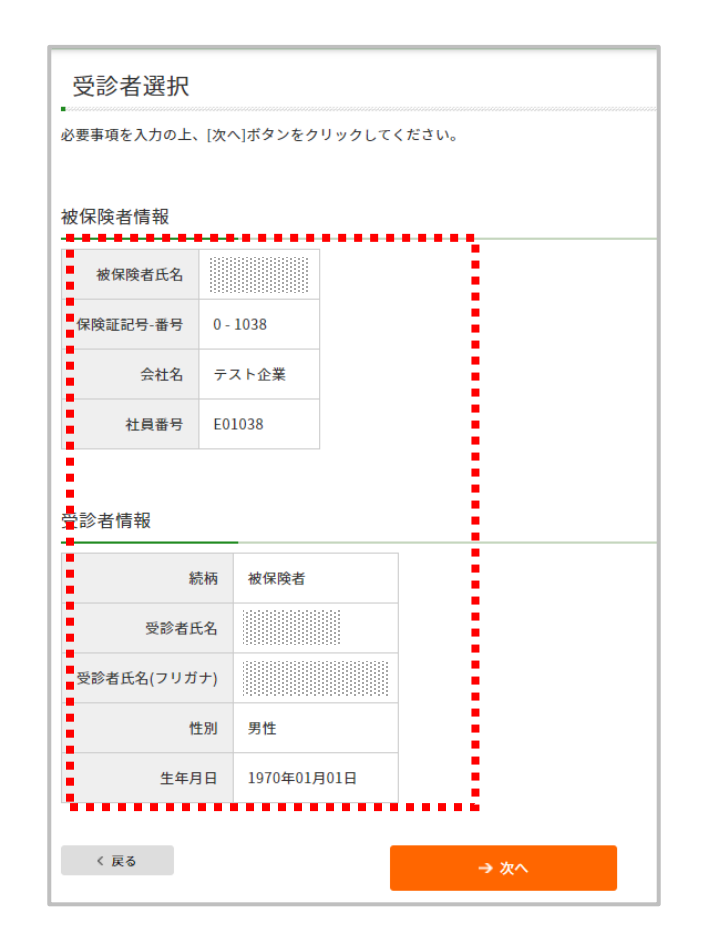

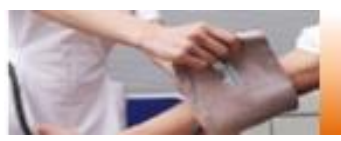

## ③健診機関を検索します。ご希望のエリアを選択し、 検索ボタンをクリックしてください。

| 医療機関検索                                                               | 医療機関検索 (###內容選択)                                                                                                    |  |  |  |
|----------------------------------------------------------------------|----------------------------------------------------------------------------------------------------|--|--|--|
| -<br>検索条件を選択または入力し、(検索)ボタンをクリックしてください。<br>検数の検索条件を組み合わせて検索することも可能です。 |                                                                                                    |  |  |  |
| エリア検索                                                                |                                                                                                    |  |  |  |
| □北海道・東北                                                              | 二北海道 二青森 二岩手 二宮城 一秋田 一山形 一福島                                                                                                    |  |  |  |
| □阆東                                                                  | 東京         (23以東部         23以内部         23以以外)         東京都の地域一覧び           次編         栃木         群馬         埼玉         千葉         神奈川 |  |  |  |
| □甲信藤・北陸                                                              | 「戦隊 四山 15川 一樹井 一山梨 一枝跡                                                                                                    |  |  |  |
| □東海                                                                  | ●岐阜 ●静岡 ●愛知 □三重                                                                                                    |  |  |  |
| □近畿                                                                  | □滋賀 □京都 □大阪 □兵庫 □东良 □和歌山                                                                                                    |  |  |  |
| □中国・四国                                                               | 「島歌 」島根 一回山 「広島 」山口 一後島 一舌川 一愛媛 「高知                                                                                                   |  |  |  |
| □九州・沖縄                                                               | □ 稲岡 □ 佐賀 □ 長崎 □ 熊本 □ 大分 □ 宮崎 □ 鹿児島 □ 沖縄                                                                                              |  |  |  |
| < 25.5 → エリアで検索                                                      |                                                                                                    |  |  |  |
| 健診機関名検索                                                              |                                                                                                    |  |  |  |
| 健診機関名を入力し、(検索)ボタンをクリックしてください。                                        |                                                                                                    |  |  |  |
|                                                                      |                                                                                                    |  |  |  |
| < 戻る → 医療機能名で検索                                                      |                                                                                                    |  |  |  |
| 複数条件で検索                                                              |                                                                                                    |  |  |  |
| 上記「エリア検索」と「医療機鋼名検索」の複数条件で検索する場合は[複数条件で検索]ボタンをクリックしてください。             |                                                                                                    |  |  |  |
| < 戻る                                                                 | → 複数条件で検索                                                                                                    |  |  |  |

## 健診機関名でも検索できます。 健診機関名は、 2500年6年8月8日 より一覧を

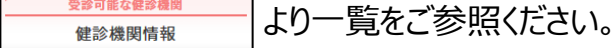

## ④希望の健診機関を選び、【予約する】ボタンをクリックしてください。

| 健診機関選択(健診內容選択)                    |                                                                                        |      |
|-----------------------------------|----------------------------------------------------------------------------------------|------|
| 以下の鍵診機関リスト(郵便番号順)からご希望の領          | <b>建診機関をお選びください。</b>                                                                   |      |
| 健診機関名(クリックで評細表示)                  | 住所・TEL                                                                                 |      |
| 独立行政法人地域医療機能推進機構 金沢病院             | 〒920-8610<br>石川県金沢市沖町ハ15<br>TEL:076-251-1113                                           | 予約する |
| 相澤健康センター                          | 〒390-8510<br>長野県松本市本庄2-5-1<br>TEL:0263-34-6360                                         | 予約する |
| 医療法人創鍵会 西村診療所(ホテルグランヴィ<br>ア京都 3F) | 〒600-8216<br>京都府京都市下京区烏丸通塩小路通下ル東塩小路町901番地<br><i>标わ</i> プランプイア京都3 F<br>TEL:075-365-3339 | 予約する |
| 神戸百年記念病院                          | 〒652-0855<br>兵庫県神戸市兵庫区御崎町 1 - 9 - 1<br>TEL:078-652-4163                                | 予約する |
| 福岡徳洲会病院                           | 〒816-0864<br>福岡県春日市須玖北4-5<br>TEL:092-573-6622                                          | 予約する |

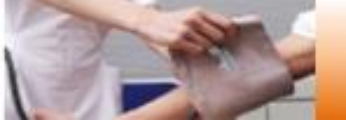

## 専門ドックの予約方法<予約する>ー電話予約③

## ⑤希望の健診コースを選択し、【次へ】をクリックします。

### 健診コース・受診日選択 (健診内容選択)

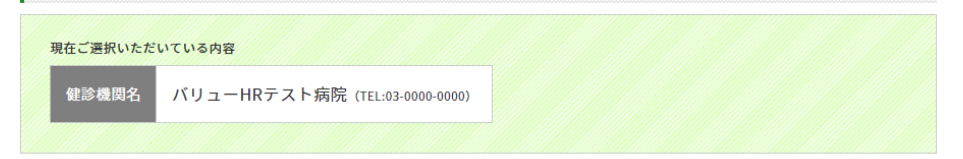

ご予約された健診コース・受診日を選択し、[次へ]ボタンをクリックしてください。

※壮年健診と同時受診する「健保オプションB」との併用はできませんのでご 注意ください。

#### 健診コース選択

#### > 基本健診

| 健診コース | 本人負担額 | 備考 | 4<br> |
|-------|-------|----|-------|
|-------|-------|----|-------|

#### > 専門ドック

| 健診コース                 | 検査費用     | 備考 |
|-----------------------|----------|----|
| 【専門ドック】PET検査          | 35,000 円 |    |
| 【専門ドック】DWIBS(全身MRI検査) | 35,000 円 |    |
| 【専門ドック】脳ドック           | 29,000 円 |    |
| 【専門ドック】肺ドック           | 22,000 円 |    |

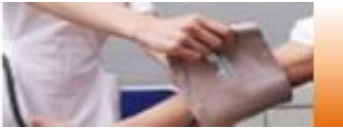

⑥【電話予約】へご案内するウィンドウが表示されますので、

## 希望の健診機関に直接電話で健診予約をします。

事前に電話で医療機関に予約を済ませた後、登録手続を済ませてください。 OK

⑦電話予約済みかどうかの確認アラートが表示されますので、

電話予約が完了していれば【OK】をクリックします。

| ※電話予約の際は、健診機関へ下記情報をお伝えくださ     | い。 |
|-------------------------------|----|
| 1.会社名                         |    |
| 2.本人情報                        |    |
| (氏名・生年月日・三菱UFJ銀行健康保険組合所属である旨) |    |
| 3.健診コース                       |    |
| 4.受診希望日                       |    |
| 5.その他(健診機関からの確認事項にご回答ください)    |    |
|                               |    |

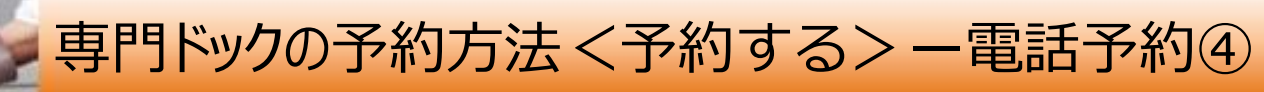

⑧再度健診コース選択画面が表示されますので、電話予約したコースに チェックされているか確認をします。

「健診機関へ直接連絡し、予約が確定しています。」にチェックをいれ、 電話予約にて確定した受診予定日をカレンダーより選択、【次へ】を クリックしてください。

| 健ジ コース・ 文ジ 日 进 折 ( 健 ジ 内容                                                                                                    | EHK)                                                   |          |   |
|----------------------------------------------------------------------------------------------------|--------------------------------------------------------|----------|---|
| 現在ご選択いただいている内容<br>健診機関名 バリューHRテスト病院(1                                                                                                    | 'EL:03-0000-0000)                                      |          |   |
| 「予約された鍵診コース・受診日を選択し、[次へ]:<br>HR契約以外の健診機関の場合でも銀行が指定する<br>銀行指定先でVHR契約以外場合のみ下記から予約日                                                                              | ボタンをクリックしてください。<br>健診機関であることをはこちらからご<br>情報等の登録をしてください。 | 「確認ください。 |   |
| ≝診コース選択<br>━━━━━━━━━━━<br><b>基本健</b> 診                                                                                                    |                                                        |          |   |
| 健診コース                                                                                                    | 本人負担額                                                  | 습        | 考 |
| 専門ドック                                                                                                    |                                                        |          |   |
| 健診コース                                                                                                    | 検査費用                                                   | 備考       |   |
| ✓ 【専門ドック】PET検査                                                                                                    | 35,000 円                                               |          |   |
| ■ 【専門ドック】DWIBS(全身MRI検査)                                                                                                    | 35,000 円                                               |          |   |
| □【専門ドック】脳ドック                                                                                                    | 29,000 円                                               |          |   |
| 受診日選択                                                                                                    |                                                        |          |   |
| <ul> <li>鍵部機関へ直接連絡し、予約が確定していますか。</li> <li>はい</li> <li>いいえ</li> <li>・健設備の不好後にご中国ください。</li> <li>※事結に予約がない場合は交話できません。</li> <li>直接予約で決定した受診日を入力してください。</li> </ul> |                                                        |          |   |

### ※電話予約の途上でサイトを閉じてしまった場合は、再度「予約する」ボ タンから該当画面まで遷移ください。

⑨連絡等を入力(確認)し、健診結果提出について同意の上、【次へ】をクリックします。

入力内容に間違いがないか確認画面が表示されます。問題なければ 【次へ】をクリックします。

| 必要事項を入力の上、[次へ]ボタンをクリ                                                | リックしてください。                                                                                                    |                                                                                                    |                                                                                                    |                                                                                                    |                         |
|---------------------------------------------------------------------|----------------------------------------------------------------------------------------------------|----------------------------------------------------------------------------------------------------|----------------------------------------------------------------------------------------------------|----------------------------------------------------------------------------------------------------|-------------------------|
|                                                                     |                                                                                                    |                                                                                                    |                                                                                                    |                                                                                                    |                         |
| 重絡先情報                                                               |                                                                                                    |                                                                                                    |                                                                                                    |                                                                                                    |                         |
| 受診者氏名                                                               | ユーザー89 評価                                                                                                    | m                                                                                                    |                                                                                                    |                                                                                                    |                         |
| 住所(検索キット送付先)                                                        | 〒     151-0051     但所執案       例) 150:0001         東京都派会校工会         御の     東京都派会校工会        の     東京都派会校工会        今日、東京大学家内にし、今日とあれる分別してください。                                                                                                    |                                                                                                    |                                                                                                    |                                                                                                    |                         |
| 電話番号                                                                | (1)     (1)     (1)     (1)     (1)     (1)     (1)     (1)     (1)     (1)     (1)     (1)     (1)     (1)     (1)     (1)     (1)     (1)     (1)     (1)     (1)     (1)     (1)     (1)     (1)     (1)     (1)     (1)     (1)     (1)     (1)     (1)     (1)     (1)     (1)     (1)     (1)     (1)     (1)     (1)     (1)     (1)     (1)     (1)     (1)     (1)     (1)     (1)     (1)     (1)     (1)     (1)     (1)     (1)     (1)     (1)     (1)     (1)     (1)     (1)     (1)     (1)     (1)     (1)     (1)     (1)     (1)     (1)     (1)     (1)     (1)     (1)     (1)     (1)     (1)     (1)     (1)     (1)     (1)     (1)     (1)     (1)     (1)     (1)     (1)     (1)     (1)     (1)     (1)     (1)     (1)     (1)     (1)     (1)     (1)     (1)     (1)     (1)     (1)     (1)     (1)     (1)     (1)     (1)     (1)     (1)     (1)     (1)     (1)     (1)     (1)     (1)     (1)     (1)     (1)     (1)     (1)     (1)     (1)     (1)     (1)     (1)     (1)     (1)     (1)     (1)     (1)     (1)     (1)     (1)     (1)     (1)     (1)     (1)     (1)     (1)     (1)     (1)     (1)     (1)     (1)     (1)     (1)     (1)     (1)     (1)     (1)     (1)     (1)     (1)     (1)     (1)     (1)     (1)     (1)     (1)     (1)     (1)     (1)     (1)     (1)     (1)     (1)     (1)     (1)     (1)     (1)     (1)     (1)     (1)     (1)     (1)     (1)     (1)     (1)     (1)     (1)     (1)     (1)     (1)     (1)     (1)     (1)     (1)     (1)     (1)     (1)     (1)     (1)     (1)     (1)     (1)     (1)     (1)     (1)     (1)     (1)     (1)     (1)     (1)     (1)     (1)     (1)     (1)     (1)     (1)     (1)     (1)     (1)     (1)     (1)     (1)     (1)     (1)     (1)     (1)     (1)     (1)     (1)     (1)     (1)     (1)     (1)     (1)     (1)     (1)     (1)     (1)     (1)     (1)     (1)     (1)     (1)     (1)     (1)     (1)     (1)     (1)     (1)     (1)     (1)     (1)     (1)     (1)     (1)     (1)     (1)     (1)     (1)     (1)     (1)     (1)     (1)     (1)     (1) | <ul> <li>携帯</li> <li>(携帯)</li> <li>(素) (株) (株) (株) (株) (株) (株) (株) (株) (株) (株</li></ul>                                                                                                    | rav.                                                                                                    |                                                                                                    |                         |
| 《健康加养受助承结高」运行方法                                                     | <ul> <li>E-mail</li> <li>FAX</li> <li>承認實不更</li> </ul>                                                                                                    | abcdef@value.com     のワレフライルを表示で     の方面としてくだけい     ののにしてくたけい     ののにしてくたけい     ののにしてくたけい     ののには、からの意見      ののには、1234-5678      神話のには、のに、     ののには、(254-5678      神話のには、こののには、(254-5678      神話のには、こののには、(254-5678      神話のには、1234-5678      神話のには、1234-5678 | を急バリコンパスマートフォン場のメールアドレス<br>サレンは「電磁部構成の出版」の小分子が入る<br>サレンは「電磁部構成の出版」の小分子が入るに<br>なりまた。<br>「「シンス」の「電磁部構成の出版」の小分子<br>の小分子は不要すり、自己は解除の加速をないすに | 9040982<br>913000 - 144                                                                                                    |                         |
| 雄診费用情報                                                              |                                                                                                    | ※単設件設備は予約シス<br>(申込用数)からもご                                                                                                    | #AT0Pスーク上開会【アガウントサービス】 -<br>第21回ります。                                                                                                    | 2010         2488 98%-34.48           2011         24144-23           2014         24144-23           2014         24144-23           2014         24144-23           2014         24144-23           2014         24144-23           2014         24144-23           2014         24144-23           2014         24144-23           2014         24144-23           2014         24144-23           2014         24144-23           2014         24144-23           2014         24144-23           2014         24144-23           2014         24144-23           2014         24144-23           2014         24144-23           2014         24144-23           2014         24144-23           2014         24144-23           2014         24144-23           2014         24144-23           2014         24144-23           2014         24144-23           2014         24144-23           2014         24144-23           2014         24144-23           2014         24144-23           2014 <th>ĸ</th>                                                                                                    | ĸ                       |
| 窓口負担額合計:0円                                                          |                                                                                                    |                                                                                                    |                                                                                                    | NACESSE<br>NEWCOCK, 2-1-11 Mar.                                                                                                    |                         |
| 健診コース                                                               | 19                                                                                                    | 口負担額                                                                                                    | 编号                                                                                                    | 1993/1994/94 9660-1200000<br>0995 - 2.414/92<br>0096-1 - 9411                                                                                                    |                         |
| 正用99878「9994月初入者]<br><健診機関の予約時に、個別にオプション<br>さい。<br>建診結果及び受診者情報の取扱い  | ン等を設定された場合は<br>いについて                                                                                                    | 0円<br>、表示された窓口負担罪                                                                                                    | 3と異なる金額負担となりますのでご注意くだ                                                                                                    | COMPER     FORMER     Arris 1000     Arris 1000     Arris 1000     Arris 1000     Arris 100     Arris 100          | пел                     |
| 91働安全衛生法で定められた法定健診項目<br>31情報)を委託先へ提供いたします。なま<br>☆社よりご案内をいたします。健康診断の | 目および会社が指定する<br>5、受診者情報は健診結<br>D予約・結果管理につい                                                                                                    | 健診項目の事業主報告、<br>果の判定により特定保健<br>て(株)パリューHRへ委                                                                                                    | 及び特定保健指導実施に伴う個人情報(受診<br>指導の対象になられた方には、会社及び委託<br>託しております。                                                                                | Sandar 20 Januar 20 Januar |                         |
| 上記の取扱いに同意いたします。                                                     |                                                                                                    |                                                                                                    |                                                                                                    | 56774/54                                                                                                    |                         |
| < ( ( ) ( ) ( ) ( ) ( ) ( ) ( ) ( ) ( )                             |                                                                                                    | → 次へ                                                                                                    |                                                                                                    | 2019年15日2月11日2日<br>                                                                                                    | an etsienskapiirien (c) |

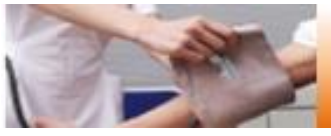

# ① (申込内容確認)申込み完了です。ご指定の方法で「専門ドック受診承認書」が送付されます。

| 申込完了                                                                                                    | T151-0851<br>######ET49:95-21-14./031-HHIG6                                                                                                    |  |
|----------------------------------------------------------------------------------------------------|----------------------------------------------------------------------------------------------------|--|
|                                                                                                    | ■ " 専門ドック受診承認書サンプル                                                                                                    |  |
| 後はど、健康診断受診水総督を送付方法で選択した(E-mail、FAX ) 方法で送信いたしますので、内容をご確認く7<br>申込内容を健設機関にも配信しました。<br>受診当日は本人確認ができるもの(保険証等)を必ずご持参ください。<br>申込番号 PE201908020000003 | BEERE FOR COLSPANSE           BEERE FOR COLSPANSE           BEERE FOR COLSPANSE           BEERE FOR COLSPANSE           BEERE FOR COLSPANSE           BEERE FOR COLSPANSE           BEERE FOR COLSPANSE           BEERE FOR COLSPANSE           BEERE FOR COLSPANSE <th colspanse<="" t<="" td=""></th> |  |
| → トップへ                                                                                                    | Bit is it         All is it           All is                                                                                                    |  |
|                                                                                                    |                                                                                                    |  |

| 「健診予約システム」より、予約・申請が完了すると、ご選択いただいた方<br>法で「専門ドック受診承認書」が送られます。<br>※受診承認書は、健診予約の内容を確認するのに重要な書類です。受<br>診日まで大切に保管してください。<br>なお、受診日当日は、本人確認のため「マイナ保険証」をご持参ください。 | メール例:<br>送信元: <u>tcf-kensin@apap.jp</u><br>件名:[健診]PE2024XXXXXXXX                           |
|----------------------------------------------------------------------------------------------------|--------------------------------------------------------------------------------------------|
| ※メールの場合下記の配信元、タイトルで送られます。<br>送信元: <u>tcf-kensin@apap.jp</u><br>【健診】PE2024XXXXXXXX                                                                        | 受診承認書(PDF)には、パスワードがかかっています。<br>パスワードは、生年月日(西暦8桁)です。<br>例)昭和44年5月22日の場合<br>[パスワード] 19690522 |